Quick start

## Contents

| 1.   | BUILDING DEVELOPMENT ENVIRONMENT  | 4  |
|------|-----------------------------------|----|
| 1.1. | Development Environment           | 4  |
| 1.2. | FILE LIST ON CDROM                | 4  |
| 2. S | YSTEM SETTING                     | 6  |
| 2.1. | Setting Console                   | 6  |
| 3.   | BOOT LINUX                        | 8  |
| 3.1. | USING THE ETHERNET                |    |
| 3.2. | USING THE AUDIO                   |    |
| 3.3. | USING THE DISPLAY                 |    |
| 3.4. | SRAM                              |    |
| 4. ( | CAN BUS AND PC104 BUS APPLICATION | 14 |
| 5. 1 | THE I8K MODULE SDK                |    |

| FIGURE 1. DEVELOPMENT ENVIRONMENT       | 4  |
|-----------------------------------------|----|
| FIGURE 2. SETTING UP COM PORT PARAMETER | 6  |
| FIGURE 3. SETTING UP MINICOM            | 7  |
| FIGURE 4. CAN WIRING CONNECTION         | 14 |
| FIGURE 5. CANSEND                       | 15 |
| FIGURE 6. CANMON                        | 15 |
| FIGURE 7. STRUCTURE OF LIBI8K.A         | 17 |

# 1. Building Development Environment

Before you start, please check the NuWa package to ensure all components are present. The NuWa 470 contains:

- A NuWa 470 platform
- 5V DC power supply
- DVD-ROM containing original sources with Nuwa cross toolchain and documentation

### 1.1. Development Environment

First of all, you should have a development environment appears as in the diagram below:

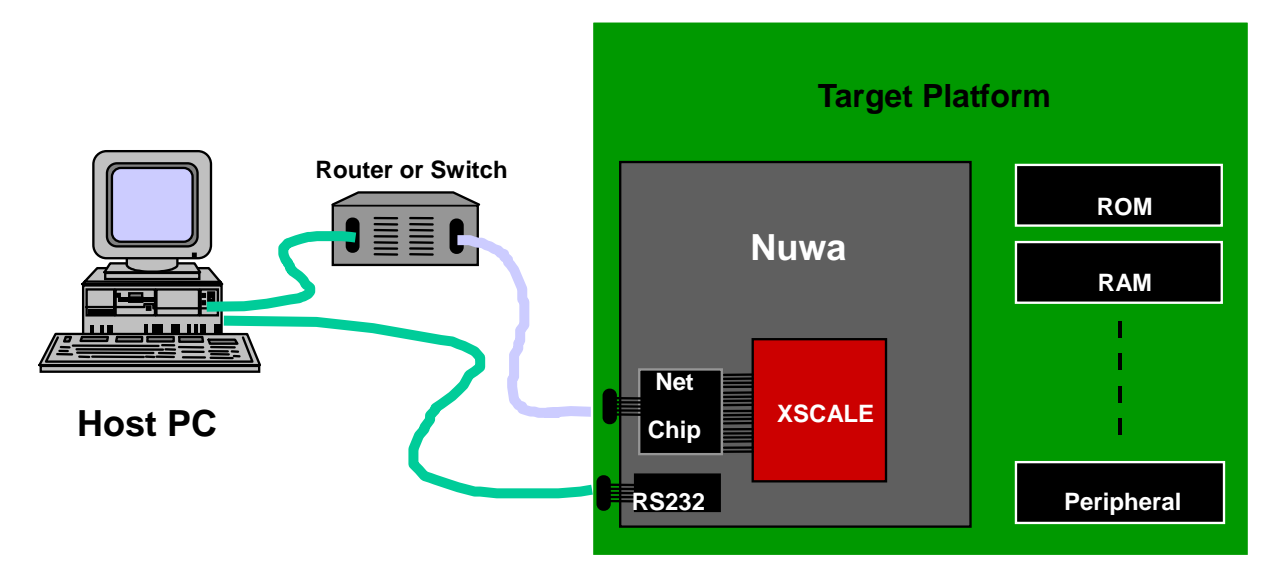

Figure 1. Development Environment

### 1.2. File list on CDROM

Now we explain each directory on CD ROM very simply.

- /app Application Software
- /compiler Cross compiler for target board
- /kernel Linux kernel for target board
- /rootfs Root file system for target board

#### Porting Linux to XSCALE SBC Platform

- /rpm RPM for target board
- /u-boot Boot loader for target board
- /tools Tools software for PC
- /drivers/ts Touch screen driver for X Windows

# 2. System Setting

### 2.1. Setting Console

Connect a serial cable between your PC and the NuWa serial port. Start a terminal emulator on the PC and set it to 115200 baud, 8 bit, no parity and no flow control.

| Concernation           | or way o |        |
|------------------------|----------|--------|
| ters term, serial port | setup    |        |
| Port:                  | COM1 ·   | OK     |
| Baud rate:             | 115200 • |        |
| Data:                  | 8 bit 🔹  | Cancel |
| Parity:                | none •   |        |
| Stop:                  | 1 bit 🔹  | Help   |
| Elow control:          | 8086 ·   |        |
|                        |          |        |

Figure 2. Setting up com port parameter

If you use Desktop Linux to download file to target, you have to know minicom usage first. Desktop Linux has minicom program for serial communication. It is used for command prompt of uboot or shell prompt of embedded linux.

Set up the values before using minicom program.

#### Select "Serial port setup" item.

Push "A" key for setting "Serial Device", then write serial port which is connected to target board. (If using COM1, write /dev/ttyS0, if COM2, write /dev/ttyS1.)

|        | The DOCAL DOCAL STRUCTURE DATA DATA DE LETTER DE LE DOCUS |         |
|--------|-----------------------------------------------------------|---------|
| Ele    | Edit View Temeral Co Help                                 |         |
| Welcon | me to minicom 2.00.0                                      |         |
| OPTI   |                                                           |         |
| Comp   | A - Serial Device : /dev/ttyS0                            |         |
|        | B - Lockfile Location : /var/lock                         |         |
| Pres   | C - Callin Frogram :                                      |         |
|        | D - Califori Program :<br>E - Des /Par/Fitz : 115300 681  |         |
| \$ AT  | T - Hardwarw Flow Control : No                            |         |
| synt   | G - Software Flow Costrol : No                            |         |
| ,      | Change which setting?                                     |         |
| 1.5    | Screen and keyboard                                       |         |
|        | Save setup as dfl                                         |         |
|        | Save setup as.,                                           |         |
|        | Exit                                                      |         |
|        |                                                           |         |
|        |                                                           |         |
|        |                                                           |         |
|        |                                                           | 1       |
| CIBL-  | -A 2 for help  115200 8N1   NOR   Minicom 2.00.0   VT102  | offline |

Figure 3. Setting up minicom

## 3. Boot Linux

On every board RESET or power up, do not press any key on keyboard. You should see the following message on your terminal emulator:

```
U-Boot 1.1.1 (Dec 8 2004 - 17:38:28) <-----
                                                               Boot
Loader Start
U-Boot code: A3080000 -> A3099988 BSS: -> A309DF88
RAM Configuration:
Bank #0: a0000000 64 MB
Bank #1: a4000000 0 kB
Bank #2: a8000000 0 kB
Bank #3: ac000000 0 kB
Flash: 32 MB
*** Warning - bad CRC, using default environment
In:
      serial
Out:
      serial
Err:
     serial
Hit any key to stop autoboot: 0
## Booting image at 00040000 ...
                                  <----- move kernel to SDRAM
  Image Name: name
  Image Type: ARM Linux Kernel Image (gzip compressed)
  Data Size:
             640849 Bytes = 625.8 kB
  Load Address: a0008000
  Entry Point: a0008000
  Verifying Checksum ... OK
  Uncompressing Kernel Image ... OK
Starting kernel ...
                                 <----- Kernel Running
Linux version 2.4.20 (root@localhost.localdomain) (gcc version 3.3.1
(MontaVista
3.3.1-3.0.10.0300532 2003-12-24)) #366 Wed Jan 19 16:20:07 CST 2005
CPU: XScale-PXA255 [69052d06] revision 6 (ARMv5TE)
```

CPU: D undefined 5 cache CPU: I cache: 32768 bytes, associativity 32, 32 byte lines, 32 sets CPU: D cache: 32768 bytes, associativity 32, 32 byte lines, 32 sets Machine: ICPDAS SBC Platform Ignoring unrecognised tag 0x0000000 Memory clock: 99.53MHz (\*27) Run Mode clock: 398.13MHz (\*4) Turbo Mode clock: 398.13MHz (\*1.0, inactive) On node 0 totalpages: 16384 zone(0): 16384 pages. zone(1): 0 pages. zone(2): 0 pages. Kernel command line: root=/dev/mtdblock2 console=ttyS0,115200 Calibrating delay loop... 397.31 BogoMIPS Memory: 64MB = 64MB total Memory: 63312KB available (1200K code, 232K data, 44K init) XScale Cache/TLB Locking Copyright(c) 2001 MontaVista Software, Inc. Dentry cache hash table entries: 8192 (order: 4, 65536 bytes) Inode cache hash table entries: 4096 (order: 3, 32768 bytes) Mount-cache hash table entries: 1024 (order: 1, 8192 bytes) Buffer-cache hash table entries: 4096 (order: 2, 16384 bytes) Page-cache hash table entries: 16384 (order: 4, 65536 bytes) POSIX conformance testing by UNIFIX Linux NET4.0 for Linux 2.4 Based upon Swansea University Computer Society NET3.039 Initializing RT netlink socket Version ID = 0**LSP** Revision 1 Starting kswapd Disabling the Out Of Memory Killer JFFS2 version 2.1. (C) 2001, 2002 Red Hat, Inc., designed by Axis Communications AB. Serial driver version 5.05c (2001-07-08) with MANY\_PORTS enabled ttyS00 at 0xf8100000 (irq = 15) is a XSCALE UART ttyS01 at 0xf8200000 (irq = 14) is a XSCALE UART ttyS02 at 0xf8700000 (irg = 13) is a XSCALE UART

#### ttyS03 at 0xf4200000 (irq = 112) is a 16450

#### Porting Linux to XSCALE SBC Platform

ttyS04 at 0xf4300000 (irq = 113) is a 16450 ttyS05 at 0xf4400000 (irq = 114) is a 16450 ttyS06 at 0xf4500000 (irq = 115) is a 16450 ttyS07 at 0xf4600000 (irq = 116) is a 16450 ttyS08 at 0xf4700000 (irg = 117) is a 16450 ttyS09 at 0xf4800000 (irg = 118) is a 16450 ttyS10 at 0xf4900000 (irq = 119) is a 16450 SA1100 Real Time Clock driver v1.02 SA1100/PXA Watchdog Timer: timer margin 60 sec eth0: DM9000 9000-a46 at 0xf1000300, 00:e0:60:00:00:a8, IRQ 108. eth1: DM9000 9000-a46 at 0xf1100300, 00:e0:60:00:00:58, IRQ 109. SCSI subsystem driver Revision: 1.00 ac97\_codec: AC97 Audio codec, id: NSC72(National Semiconductor LM4548A) Probing ICPDAS SYSTEM Flash at physical address 0x00000000 (32-bit buswidth) cfi\_cmdset\_0001: Erase suspend on write enabled Using buffer write method RedBoot partition parsing not available cmdlinepart partition parsing not available Probing ICPDAS DATA Flash at physical address 0x04000000 (16-bit buswidth) cfi\_cmdset\_0001: Erase suspend on write enabled Using buffer write method Probing ICPDAS DATA SRAM at physical address 0x08000000 (32-bit buswidth) Using static partitions on ICPDAS SYSTEM Flash Creating 3 MTD partitions on "ICPDAS SYSTEM Flash": 0x0000000-0x00040000 : "U-BOOT" 0x00040000-0x00140000 : "KERNEL" 0x00140000-0x02000000 : "JIFF2 RFS" Registering ICPDAS DATA Flash as whole device Registering ICPDAS DATA SRAM as whole device usb.c: registered new driver usbdevfs usb.c: registered new driver hub hc\_isp116x.c: USB starting hc\_isp116x.c: USB ISP116x at f4100000/0 IRQ 104 Rev. 10 ChipID: 6122 usb.c: new USB bus registered, assigned bus number 1 USB HC dev alloc 384 bytes Product: USB ISP116x Root Hub

SerialNumber: 0 hub.c: USB hub found hub.c: 2 ports detected usbdcore: usbdcore 0.1 034 2002-06-12 20:00 (dbg="") NET4: Linux TCP/IP 1.0 for NET4.0 IP Protocols: ICMP, UDP, TCP, IGMP IP: routing cache hash table of 512 buckets, 4Kbytes TCP: Hash tables configured (established 4096 bind 8192) NET4: Unix domain sockets 1.0/SMP for Linux NET4.0. NetWinder Floating Point Emulator V0.95 (c) 1998-1999 Rebel.com VFS: Mounted root (jffs2 filesystem) readonly. <----- Mount Root file system Freeing init memory: 44K INIT: version 2.78 booting INIT: Entering runlevel: 3

| PXA Linux Preview Kit            |               |  |  |
|----------------------------------|---------------|--|--|
| Kernel 2.4.20 on an armv5tel     |               |  |  |
| Linux login: root                | < type 'root' |  |  |
| login[51]: root login on `ttyS0' |               |  |  |

[root@Linux root]#

<----- Bash Running

### 3.1. Using the Ethernet

As you are rebooting, watch the console for error messages. Use the ping command to test your connectivity. Try to ping the gateway machine IP address first. This will test local connectivity on the LAN. If you cannot ping the gateway, you are not going to be able to connect to the Internet. If you can ping the gateway, try pinging a known host on the Internet. For example, ping www.yahoo.com will test both the ability to do a DNS lookup from your name server as well as your ability to connect to the Internet

## 3.2. Using the Audio

Change to folder /home/sound

Then you can play an mp3 file by specifying its name:

#./mp3player moon.mp3

4.3 Using the USB Host

In the bash shell, you should be able to plug a USB mouse into the USB slot on the taget board and receive input. To verify that the device is working, you can examine the input through the event interface device. First create the following character device (if it does not already exist):

# mknod /dev/input/event0 c 13 64

A program, evtest, is provided to read from this device file. Run it with the following command:

# evtest /dev/input/event0

As you use move the mouse (for instance), it should produce the following type of output:

Event: time 946695141.507730, type 2 (Relative), code 0 (X), value -1 Event: time 946695141.507734, type 2 (Relative), code 1 (Y), value -1

## 3.3. Using the Display

Change to folder /home/fbv

Then you can display a picture file by specifying its name: #./fbv 6.jpg

4.5 Using the PCMCIA & CF Card
You should be able to insert a CF IDE Card (FAT32 format) into the Compact Flash slot on the taget board . Then you should type those command below
# cardmgr
#mount -t vfat /dev/hda1 /mnt

Finally, you can see the files in the folder "/mnt".

#### 3.4. SRAM

We use the mke2fs command to create a standard EXT2 Linux filesystem and to read and write access on the SRAM device .

#mke2fs /dev/mtdblock5

mke2fs 1.19, 13-Jul-2000 for EXT2 FS 0.5b, 95/08/09 Filesystem label= OS type: Linux Block size=1024 (log=0) Fragment size=1024 (log=0) 128 inodes, 1024 blocks 0 blocks (0.00%) reserved for the super user First data block=1 1 block group 8192 blocks per group, 8192 fragments per group 128 inodes per group

Writing inode tables: done Writing superblocks and filesystem accounting information: done

To add files and folders, first mount the file system as ext2. #mount -t ext2 /dev/mtdblock5 /mnt

# 4. CAN Bus and PC104 Bus Application

The Nuwa Family support CAN (Controller Area Network) and PC104 Bus. There is a sample environment appears as in the diagram below:

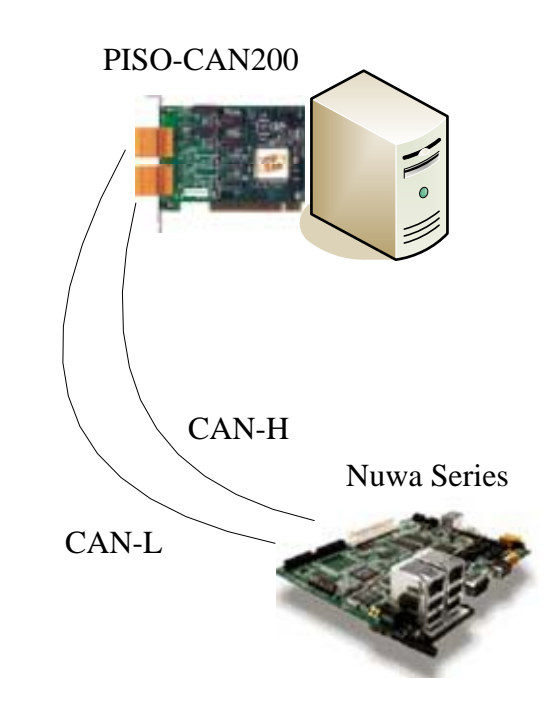

Figure 4. Can wiring connection

First create the following character device (if it does not already exist): # mknod /dev/can c 120 0

To verify that the device is working, you can check the status of the can bus with cat /proc/can.

The can driver provide 2 sample file operations. Cansend is the example is designed to send out the CAN message and canmon is designed to receive the CAN message.

| Construction of the second second s                                                                                                    | Elization de Camerces Balle |    |
|----------------------------------------------------------------------------------------------------|-----------------------------|----|
| 📇 Tern Tern - CUMI VT 💽                                                                                                    | Part nez nes nes            |    |
| Els Eff Setty Control Muslow Help                                                                                                    | - Del Pre I Defansion       |    |
| [rootH_inux root]Els<br>[rootH_inux root]Els<br>[rootH_inux root]End and<br>[rootH_inux root]End can/<br>[rootH_inux root]End can/<br>[rootH_inux can]Els<br>[1][=17] Belefile can]E.c canlib.c canaon.c canaon.c<br>[4] con.h canlib.n canaon<br>[1][=17] Belefile canlib.n canaon<br>[rootH_inux can]E./canaon<br>[RootH_inux can]E./canaon<br>[Ro | Contract Design             |    |
| conding account 1873885298 times to /dev/can                                                                                                    |                             |    |
| identifier < priority tunode etcg > [ data ] timestamp                                                                                                    | 1 1 8 1 1                   |    |
| Frame         ->         12         1         2         3         4         5         8         7         50x         7         50x         7         60x         7         60x         7                                                                                                    |                             | Et |

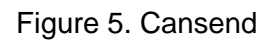

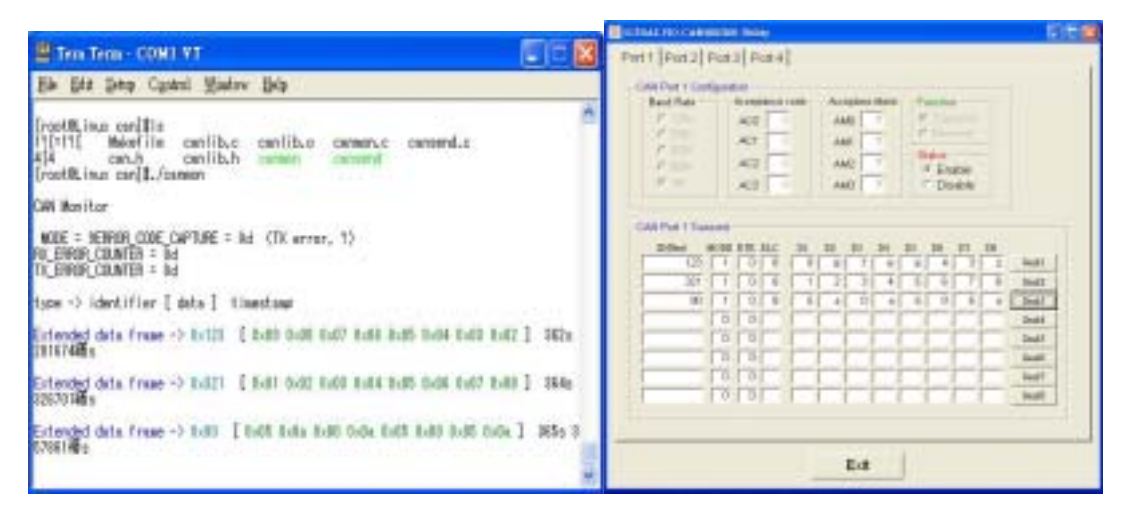

Figure 6. Canmon

The NuWa-430 support pc104 bus. These sample can be to apply to the 8 bit ISA card, the 16 bit ISA card, the 8 bit PC-104 card, and the 16 bit PC-104 card.

To reference the driver, you must have loadable module support enabled in your kernel. If you have kernel running, and do a "make install" as above, kernel should load the module on demand for you. To load the module manually, without kernel, type "insmod kito.o". (On most systems, "insmod kito" alone will do after you have done a "make install". Use the complete path if "insmod kito" alone comes up with a "file not found" error.) To unload the module manually, type "rmmod kito".

Here are a few things you may need to edit in "kito.h" for your specific *Porting Linux to XSCALE SBC Platform* 

installation:

- "#define KITO\_IRQ". Make sure this matches the IRQ Number on your card. Make sure it doesn't conflict with other cards.
- "#define KITO\_IOADDR" Make sure this matches the value set via dip-switches on your card. Make sure it doesn't conflict with other cards.
- "#define KITO\_MEMADDR" Use this to define where in memory you
  want the card to map in. 0x0000 is the most common default. The
  driver will softset the card to the value specified here when the driver
  is inserted via insmod or by kernel. Make sure this value doesn't
  conflict with a memory block used by another device.

After you have compiled the driver and inserted it into the kernel as a module, you are ready to run the utility applications in this package and talk to your pc104.c from Linux. The library just is a sample application to show the number on 7-Seg LED, but you'll have to write the applications yourself.

## 5. The I8K Module SDK

In this section, we will focus on examples for the description of and application of the functions found in the Libi8k.a. The Libi8k.a functions can be clarified into 3 groups which are listed in Fig. 19.

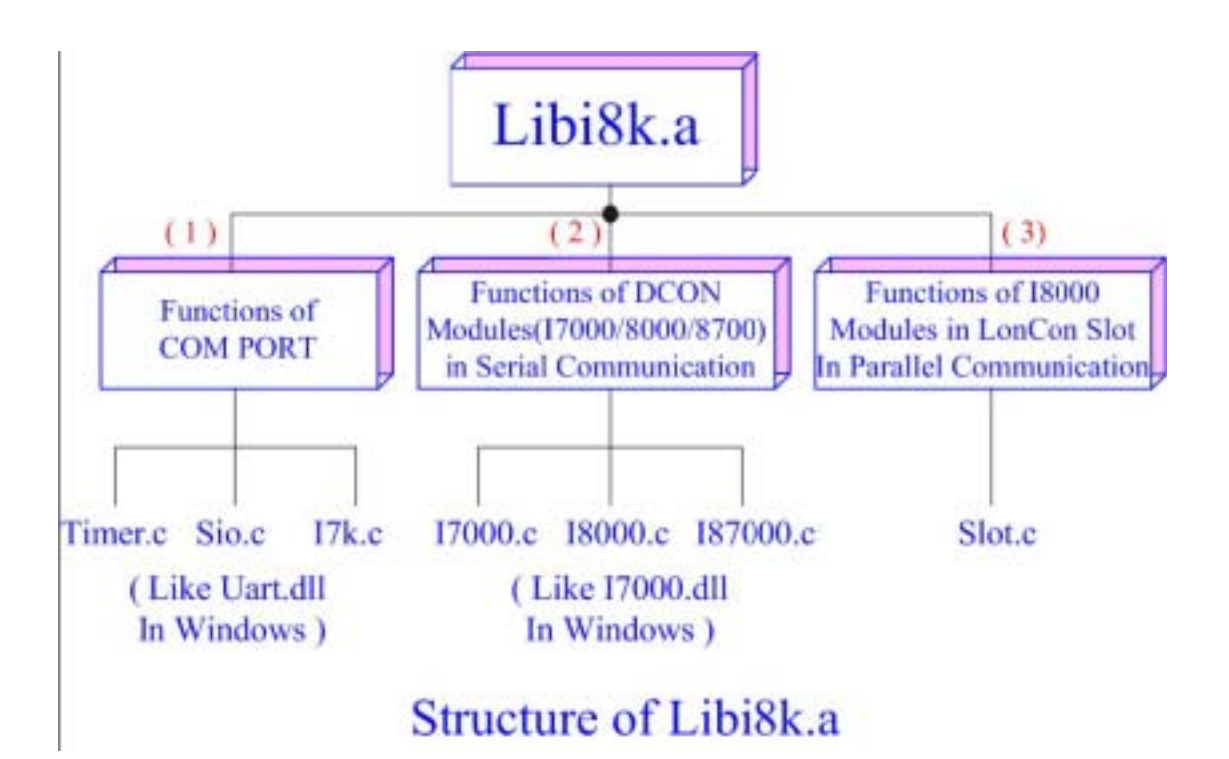

Figure 7. structure of Libi8k.a

Functions (1) and (2) in the Libi8k.a are the same as with the DCON.DLL Driver ( including Uart.dll and I7000.dll ) as used in the DCON modules ( I-7000/I-8000/I-87000 in serial communication ). You can refer to the DCON.DLL Driver manual which includes the functions on how to use DCON modules. The DCON.DLL Driver has already been wrapped into the Libi8k.a. Functions (3) of the Libi8k.a consist of the most important functions as they are specially designed for I-8000 modules in the LinCon-8000 slots. They are different from functions (1) and (2) because the communication of I-8000 modules in the LinCon-8000 slots are parallel and not serial. Therefore ICPDAS rewrote I8000.c to Slot.c especially for I-8000

Porting Linux to XSCALE SBC Platform

modules in the LinCon-8000 slots. Here we will introduce all the funcitions for slot.c and they can be divided into eight parts for ease of use.

- 1. System Information Functions;
- 1. System Information Functions
- 2. Digital Input/Output Functions
- 3. Watch Dog Timer Functions
- 4. EEPROM Read/Write Functions
- 5. Analog Input Functions
- 6. Analog Output Functions
- 7. 3-axis Encoder Functions
- 8. 2-axis Stepper/Servo Functions

The functions in the Libi8k.a are specially designed for LinCon-8000. Users can easily find the functions they need for their applications from the descriptions in Lincon manualand in the demo programs developed by ICPDAS.